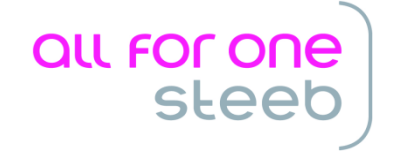

# BEREITSTELLEN

# FICHIER DES ÉCRITURES COMPTABLES

Programmversion: 1.00.000 Stand: 20.05.2014

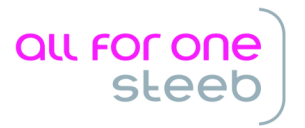

# INHALTSVERZEICHNIS

| Überblick                                                   | 3  |
|-------------------------------------------------------------|----|
| Erforderliche Einrichtungsmassnahmen                        | 4  |
| Einrichtung für den Menüpunkt "Ausführen Kontenabschluss"   | 4  |
| Einrichtung des Ausgabepfades                               | 5  |
| Menüpunkt "Ausführen Kontenabschluss"                       | 7  |
| Menüpunkt, Bereitstellen Fichiers des écritures comptables" | 10 |
| Änderungsdokumentation                                      | 13 |

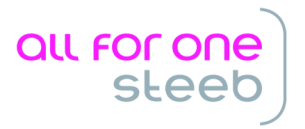

# ÜBERBLICK

Seit 01.01.2014 sind in Frankreich ansässige Unternehmen verpflichtet, auf Verlangen der Steuerbehörde die Buchhaltungsdaten in elektronischer Form abzugeben. Diese Abgabe betrifft auch rückwirkend die Geschäftsjahre 2011, 2012 und 2013. Letztlich muss das Journal in elektronischer Form abgegeben werden.

Dieses elektronische Journal kann sowohl als "flache Datei" als auch in strukturierter Form als XML-Datei abgegeben werden. Aus DCW heraus ist nur die Abgabe in Form der "flachen Datei" (im Txt-Format) möglich, da die DCW-Daten nicht korrekt in das geforderte XML-Schema übertragen werden können.

Das Erzeugen der Ausgabedatei erfolgt über den Menüpunkt "Bereitstellen Fichier des écritures comptables". Bevor dies erfolgen kann, muss aber das vorherige Geschäftsjahr komplett abgeschlossen sein, da die Werte der Bilanzkonten als Eröffnungsbuchung mit ausgegeben werden müssen.

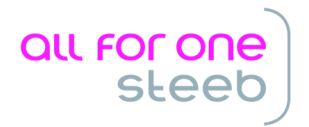

# ERFORDERLICHE EINRICHTUNGSMASSNAHMEN

# EINRICHTUNG FÜR DEN MENÜPUNKT "AUSFÜHREN KONTENABSCHLUSS"

Die Eröffnungsbuchungen der Bilanzkonten müssen zunächst erzeugt werden. Dazu dient der Menüpunkt "Ausführen Kontenabschluss", der erst nach dem kompletten Abschluss des Vorjahres aufgerufen werden darf, sprich: wenn keine weitere Buchung mehr zu machen ist.

Damit dieses Programm korrekt arbeitet, müssen 3 neue Konten angelegt werden:

- Konto für Eröffnungsbilanz
- Konto für Schlußbilanz
- Gewinn- und Verlustkonto

Diese Konten müssen alle mit einer Buchungssperre versehen werden.

Nachdem diese 3 Konten angelegt wurden, müssen sie noch in der Tabelle B0303 "Feste Kontierungen" unter folgenden Schlüssel eingetragen werden:

- 27: Eröffnungsbilanz
- 28: Schlußbilanz
- 29: Gewinn- / Verlustkonto

| к]иа                                                                                       | 4                                                                                                    | Auswählen Tab                                   | elleneintrag<br>PROD2 3.5.0 8 | 306 France EUI     | R |
|--------------------------------------------------------------------------------------------|----------------------------------------------------------------------------------------------------|-------------------------------------------------|-------------------------------|--------------------|---|
| Tabe<br>Such                                                                               | 11e <u>B0303</u><br>en                                                                                                    | _ Feste Kont                                    | ierungen                      | Deutsch<br>806     |   |
| 1=Au                                                                                       | swählen                                                                                                    |                                                 |                               |                    |   |
| Opt S                                                                                      | . Kontobezeichnung                                                                                                    | Hauptkonto                                      | Unterkonto                    |                    |   |
| - 2<br>2<br>2<br>- 2<br>- 3<br>- 3<br>- 3<br>- 3<br>- 3<br>- 3<br>- 3<br>- 3<br>- 3<br>- 3 | 5 Verrech.USt Anzahl.<br>6 Steuer Freiberufler<br>7 Eröffnungsbilanz<br>8 Schlußbilanz<br>9 Gewinn-/Verlustkonto<br>0 Anzahlung Finanzamt<br>1 Zuschreibung<br>2 Verbindl. Zoll<br>3 Verbindl. Gebühren<br>4 Verbindl. EUSt.<br>5 Korrektur VoSt-Entl.<br>0 Umrechnungsdiff. HW1 | 890000<br>890001<br>890002<br>687100<br>6999999 |                               | E24 Weitone Tasten |   |
| F3=B                                                                                       | eenden F6=Hinz                                                                                                    | zufügen                                         | F10=Umschalten                | F24=Weitere Tasten |   |

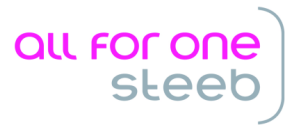

# EINRICHTUNG DES AUSGABEPFADES

Für die Erstellung der Ausgabedatei wird noch ein Ausgabepfad benötigt. Dazu sollte mindestens ein Eintrag über "Pflegen Pfadangaben" gemacht werden, ansonsten wird der von DCW vorgegebene Standardpfad genutzt ("/home/FEC") und es erscheint immer eine Warnmeldung, dass kein Pfad in "Pflegen Pfadangaben" gepflegt wurde. Der in "Pflegen Pfadangaben" eingestellte oder der von DCW vorgegebene Standardpfad muss zuvor angelegt werden.

Aufgrund des resultierenden Dateinamens muss es sich um ein Dateisystem handeln, das längere Dateinamen unterstützt. Eine Ausgabe ins QDLS (Folder) ist daher für diese Anwendung nicht möglich. Es empfiehlt sich daher das "root"- oder QOpenSys-Dateisystem.

Der Anwendung "Bereitstellen Fichier des écritures comptables" ist dabei der Schlüssel "BFECEXP" zugeordnet.

|                    | Hinzufüge                | en Pfadangabe    |        |        |       |         |
|--------------------|--------------------------|------------------|--------|--------|-------|---------|
| Кlug               |                          |                  | PROD2  | 3.5.0  | Basis | Mandant |
| Konzern            | *                        |                  |        |        |       | 1       |
| Mandant            | *                        |                  |        |        |       |         |
| Benutzer           | *                        |                  |        |        |       |         |
| Anwendung          | <u>BFECEX</u><br>Bereits | stellen Daten fü | ir FEC |        |       |         |
| Verzeichnis        | <u>/home/F</u>           | EC               |        |        |       |         |
|                    |                          |                  |        |        |       |         |
|                    |                          |                  |        |        |       |         |
| Änderung Pfad erla | uben J/N <u>N</u>        |                  |        |        |       |         |
| F3=Beenden         | F6=Abschließen           | F4=Prompt        |        | F12=Zu | irück |         |

Der unter "Verzeichnis" angegebene Pfad muss zuvor angelegt werden.

Hinweis:

Die verwendete Verzeichnisstruktur sollte der internen Berechtigungsstruktur entsprechen. Einem Verzeichnis muss auf Betriebssystem die passende Berechtigung vergeben werden, die DCW-Anwendung kann diese nicht prüfen – diese prüft nur, ob der in DCW angemeldete

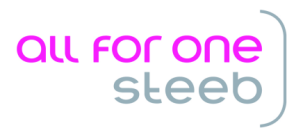

Benutzer die (vom Betriebssystem kommende) Berechtigung zum Schreiben in das angegebene Verzeichnis hat.

# Beispiel:

Sie haben 2 französische Mandanten. Ein DCW-Anwender hat für Mandant 1 (z.B. Mandant 010) die Berechtigung, ein anderer für Mandant 2 (z.B. 011) die Berechtigung. Beide dürfen die Daten des jeweils anderen Mandanten nicht sehen, aber beide sollen aus den ihnen zugeordneten Mandanten den Datenexport durchführen.

Dies könnte z.B. dadurch gelöst werden, dass man ein gemeinsames Verzeichnis /home/FEC nutzt. Beide DCW-Benutzer haben die Berechtigung für dieses Verzeichnis. Jetzt werden 2 Unterverzeichnisse angelegt, /home/FEC/Mandant\_010, für das der erste DCW-Benutzer die Berechtigung erhält, nicht aber der zweite, und /home/FEC/Mandant\_011, für das umgekehrt der zweite DCW-Benutzer die Berechtigung erhält, nicht aber der stellt, nicht aber der stelltt, nicht aber der stelltt, nicht aber der stelltt, nicht aber

Um diese Situation über "Pflegen Pfadangabe" abzubilden, hat man 2 Möglichkeiten:

- durch eigene Einträge für die beiden Benutzer, indem man im Feld "Benutzer" die entsprechenden Benutzer und im Feld "Verzeichnis" die ihnen entsprechenden Verzeichnisse angibt
- durch einen gemeinsamen Eintrag, in dem im Feld "Benutzer" der Wert "\*" eingegeben wird und im Feld "Verzeichnis" der Wert "/home/FEC/Mandant\_.\$mnu".

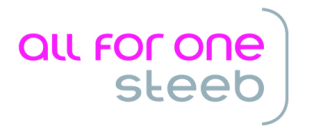

# MENÜPUNKT "AUSFÜHREN KONTENABSCHLUSS"

Bevor das elektronische Buchungsjournal über den Menüpunkt "Bereitstellen Fichiers des écritures comptables" erstellt werden kann, muss zunächst über den Menüpunkt "Ausführen Kontenabschluss" die Vortragssalden der Bilanzkonten erzeugt werden. D.h. wenn die Daten des Geschäftsjahres 2011 abgezogen werden sollen, muss das Geschäftsjahr 2010 mit dem Menüpunkt "Ausführen Kontenabschluss" abgeschlossen werden.

Achtung:

Der Menüpunkt "Ausführen Kontenabschluss" muss die letzte Tätigkeit für den Abschluss dieses Geschäftsjahres sein. Danach darf nicht mehr gebucht werden.

# Achtung:

Der letzte Tag des Geschäftsjahres muss für diese Operation noch offen sein:

|                                                                                                    |                                                                             | Ändern Tabel                                                                               | leneintrag                       |                      |              |      |
|----------------------------------------------------------------------------------------------------|-----------------------------------------------------------------------------|--------------------------------------------------------------------------------------------|----------------------------------|----------------------|--------------|------|
| Klug                                                                                                    |                                                                             |                                                                                            | PROD2 3.5.0 8                    | 306 France           |              | EUR  |
| Tabelle                                                                                                    | B0103                                                                       | Geschäftsja                                                                                | hr                               | Deutsch<br>806       |              |      |
| Schlüssel<br>Bezeichnung Ges<br>offene Periode<br>Geschäftsjahr<br>Geschäftsjahr<br>Buchhaltung arc<br>Abw. Buchungspe | chäftsjahr<br>Anfang<br>Ende<br>Anfang<br>Ende<br>hiviert J/N<br>rioden J/N | <u>Geschäftsja</u><br>31.12.10<br>31.12.10<br>01.01.10<br>31.12.10<br><u>N</u><br><u>N</u> | <u>hr 2010</u>                   |                      |              |      |
|                                                                                                    |                                                                             |                                                                                            |                                  |                      | Seite        | 1/1  |
| F3=Beenden                                                                                                    | F4=Anze<br>F10=Ums                                                          | igen<br>chalten                                                                            | F5=Zurücksetzen<br>F6=Hinzufügen | F12=Zurü<br>F24=Weit | ck<br>ere Fu | nkt. |
| I:Eintrag für Ta                                                                                                    | abelle B0103                                                                | geandert                                                                                   |                                  |                      |              |      |

Wenn alle Abschlussarbeiten für das vor der Prüfung liegende Geschäftsjahr abgeschlossen sind, kann der Menüpunkt "Ausführen Kontenabschliuss" aufgerufen werden. Dieser erzeugt technische Abschlussbuchungen, die zwar im System verzeichnet, aber nirgends angezeigt werden. Diese technische Buchungen erfolgen im von DCW reservierten Ablagekreis "99".

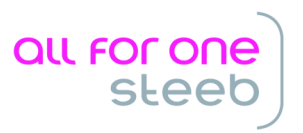

| Klug             | Ausführen Kontenabso | ch]uß∶      | Auswählen Geschäftsjahr<br>PROD2 3.5.0 806 France | EUR |
|------------------|----------------------|-------------|---------------------------------------------------|-----|
| Mandanten Nr.    |                      | <b>8</b> 06 |                                                   |     |
| Geschäftsiahr    |                      | =<br>Gesc   | häftsiahr 2010                                    |     |
| Buchungsdatum Ab | schluß               | 31.1        | 2.10                                              |     |
| Echtlauf         |                      | N           |                                                   |     |
| F3=Ende          | E6=Abschließen       | -<br>F      | 18=ändern Job                                     |     |

Das Buchungsdatum muss zwingend auf dem letzten Tag des Geschäftsjahres liegen. Die Abschlusssalden aller Konten werden dann zum letzten Tag des Geschäftsjahres gebucht, die Eröffnungssalden der Bilanzkonten werden dagegen unter dem ersten Tag des folgenden Geschäftsjahres gebucht.

Solange die Option "Echtlauf" auf "N" steht, werden durch Betätigen der F6-Taste keine Buchungen ausgelöst oder Belege gedruckt. Es erfolgt nur die Ausgabe einer Saldenliste als Spoolfile unter dem Namen ACC\_CLOS.

| Datei<br>Steuerung                         | Spool-Datei                                                                      | anzeigen<br>Seite<br>Spalt       | e/Zeile 1/21<br>cen 1 - 78         |
|--------------------------------------------|----------------------------------------------------------------------------------|----------------------------------|------------------------------------|
| *+1                                        | +2+3+4                                                                           | +5+                              | .6+7+                              |
| Kontenabschluß                             | zum Geschäftsjahr                                                                | 01.01.10 bis                     | 31.12.10                           |
| Konto                                      | Bezeichnung                                                                      | Summe Soll<br>FUR                | Summe Haben<br>FUR                 |
| 401000<br>401000-0000053<br>401000-0000058 | Fournisseurs<br>EDF-GDF*Electricit{ de Fr<br>ABC*Alex Blum Communicati           | 25.332,42<br>24.734,42<br>598,00 | 13.738,00<br>12.552,00             |
| 401000-0000085<br>401500<br>401500-0000003 | Fly S.A*67550 VENDENHEIM*<br>Fournisseurs ätrangers<br>Alfa-Laval*Food Engineeri | 14.867,09<br>14.867,09           | 1.186,00<br>44.555,00<br>44.555,00 |
| 411000<br>411000-0000064<br>411000-0000087 | Clients<br>Ahlers France*68000 COLMA<br>Nordson France s.a.*77201                | 147.423,15                       | 46.000,00<br>35.000,00<br>9.000,00 |
| 411000-0000109<br>411000-0000110           | Lancaster*Parfums*75020 P<br>UHU SARL*67600 SELESTAT*4                           | 143.520,00<br>990,35             | Weitere                            |
| F3=Verlassen  <br>Mehrfachausdrug          | F12=Abbrechen F19=Links                                                          | F20=Rechts F24                   | -Weitere Tasten                    |

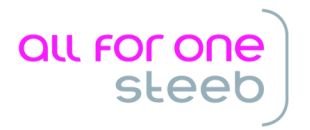

Erst durch Umstellen der Option "Echtlauf" auf "J" werden die technischen Buchungen ausgelöst. Zusätzlich zu der Saldenliste entsteht ein weiterer Spool namens "BCLSVOU", der die erzeugten Belege enthält:

| Datei : BCLSVOU<br>Steuerung                                                                                | Spool-Datei                        | anzeigen                        | Seite/Zeile 1<br>Spalten 1         | 3/12<br>- 78      |
|----------------------------------------------------------------------------------------------------|------------------------------------|---------------------------------|------------------------------------|-------------------|
| sucnen                                                                                                    | .34.                               | +5                              | +6+.                               | 7+                |
| 890001<br>Schlu~bilanz<br>401000<br>Fournisseurs                                                            | 11594,42                           | 11594,42                        |                                    |                   |
| Summen                                                                                                    | 11594,42                           | 11594,42                        |                                    |                   |
| STRASBOURG, 23.05.14<br>Bearbeiter *PGM Absch<br>Buchungsbeleg in EUR<br>Belegnummer<br>Buchungsdatum 31.12 | luss<br>14 Ablage<br>2.10 Buchungs | PROD2 3.5<br>99 I<br>text Clôti | .0 806 France<br>Belegdatum<br>ure | EUR<br>31.12.     |
| Kontonummer<br>Kontobezeichnung                                                                             | Soll                               | Haben                           | !                                  | Seite             |
| F3=Verlassen F12=Abbrechen<br>Mehrfachausdruck nicht angez                                                  | F19=Links                          | F20=Rechts                      | F24=Weitere                        | Weitere<br>Tasten |

Nachdem der Kontenabschluss für das Vorjahr erfolgreich durchgeführt wurde, kann über den Menüpunkt "Erstellen Fichiers des écritures comptables" das elektronische Buchungsjournal erzeugt werden.

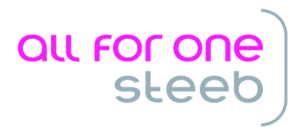

MENÜPUNKT, BEREITSTELLEN FICHIERS DES ECRITURES COMPTABLES"

| B<br>Klug                       | Bereitstel | len Fichier des écritures comptables<br>PROD2 3.5.0 806 France E | UR |
|---------------------------------|------------|------------------------------------------------------------------|----|
| Mandant                         |            | <u>806</u>                                                       |    |
| Geschäftsjahr                   |            | <u>Geschäftsjahr 2011</u> 01.01.2011 - 31.12.2011                |    |
| Beginn                          | Datum      | <u>01.01.2011</u>                                                |    |
| Ende                            | Datum      | <u>31.12.2011</u>                                                |    |
|                                 |            |                                                                  |    |
| Verzeichnis                     |            | /home/FEC/                                                       | _  |
| F3=Beenden<br>F14=Zusatzfunktic | on F19=Se  | F8=Dokumentation F12=Zurück                                      |    |

Zwingend erforderlich ist die Eingabe des zu prüfenden Geschäftsjahres. Nach Datenfreigabe werden die Felder "Beginn" und "Ende" des Prüfungszeitraums automatisch mit Anfang und Ende des Geschäftsjahres belegt. Die Datumswerte können überschrieben werden, dann wird nur der Bereich vom angegebenen Beginn bis zum angegebenen Ende übertragen.

Sind alle Angaben gemacht, gelangt man mit Datenfreigabe auf eine Folgeseite:

| Klug                                                    | Bereitstellen       | Fichier des écritures<br>PRO                                        | comptables: Auswahl<br>D2 3.5.0 806 France        | <u>EUR</u> |
|---------------------------------------------------------|---------------------|---------------------------------------------------------------------|---------------------------------------------------|------------|
| Mandant<br>Geschäftsjah<br>Auswertungsz<br>Auswertung i | r<br>eitraum<br>n   | 806<br>8 Geschäftsjahr 2011<br>01.01.2011 - 31.12.20<br>Währung EUR | 01.01.2011 - 31.12.2011<br>011<br>Rechnungslegung |            |
| 1=Auswählen                                             |                     |                                                                     |                                                   |            |
| 1 Finanzbuch<br>1 Kontenbe                              | haltung<br>wegungen |                                                                     |                                                   |            |
|                                                         |                     |                                                                     |                                                   |            |
|                                                         |                     |                                                                     |                                                   |            |
| F3=Beenden                                              | F6=Aus<br>F18=Än    | führen<br>Idern Job                                                 | F12=Zurück                                        |            |

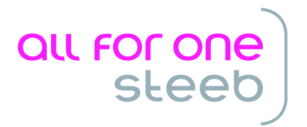

In diesem Bild kann man mit F6 die Erstellung des Buchungsjournals anstossen oder über die Funtionstaste F18 die vorbelegten Werte für die Ausführung der Stapelverarbeitung geändert werden.

Es entsteht in dem angegeben Verzeichnis eine Datei, deren Namen gemäß folgendem Schema aufgebaut ist:

Mxxx\_YYYYMMDD.txt Hierbei bedeuten: xxx: die Nummer des Mandanten YYYY: Jahr, in dem das ausgewählte Geschäftsjahr endet MM: Monat, in dem das ausgewählte Geschäftsjahr endet DD: Tag, an dem das ausgewählte Geschäftsjahr endet

Sollte der Export nicht das gesamte Geschäftsjahr umfasst haben, dann ist der Dateinamen folgendermaßen aufgebaut:

Mxxx\_YYYYMMDD\_AAAABBCC.txt

Hierbei bedeuten:

xxx: die Nummer des Mandanten

YYYY: Jahr, in dem das ausgewählte Geschäftsjahr endet

MM: Monat, in dem das ausgewählte Geschäftsjahr endet

DD: Tag, an dem das ausgewählte Geschäftsjahr endet

AAAA: Jahresanteil des angegebenen Endedatums

BB: Monatsanteil des angegebenen Endedatums

CC: Tagesanteil des angegebenen Endedatums

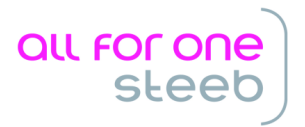

Hinweis:

Durch die Verwendung des Ablagekreises "99" für die Eröffnungsbuchungen der Bilanzkonten erscheinen die Eröffnungsbuchungen nicht an der Stelle in der Liste, die die Prüfer aller Voraussicht nach erwarten. Die Verwendung des Ablagekreises "99" ist technisch bedingt und kann nicht verändert werden.

Allerdings lassen sich die Eröffnungsbuchungen der Bilanzkonten an ihrem Ablagekreis eindeutig identifizieren. Bitte weisen Sie Ihre Prüfer im Vorfeld auf diesen Umstand hin, um unnötige Rückfragen zu vermeiden.

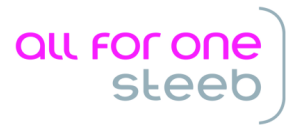

ÄNDERUNGSDOKUMENTATION

# 23.05.2014

Erstellen der Dokumentation für V 1.00.000